# Digital Resources at the Tennessee Virtual Archive

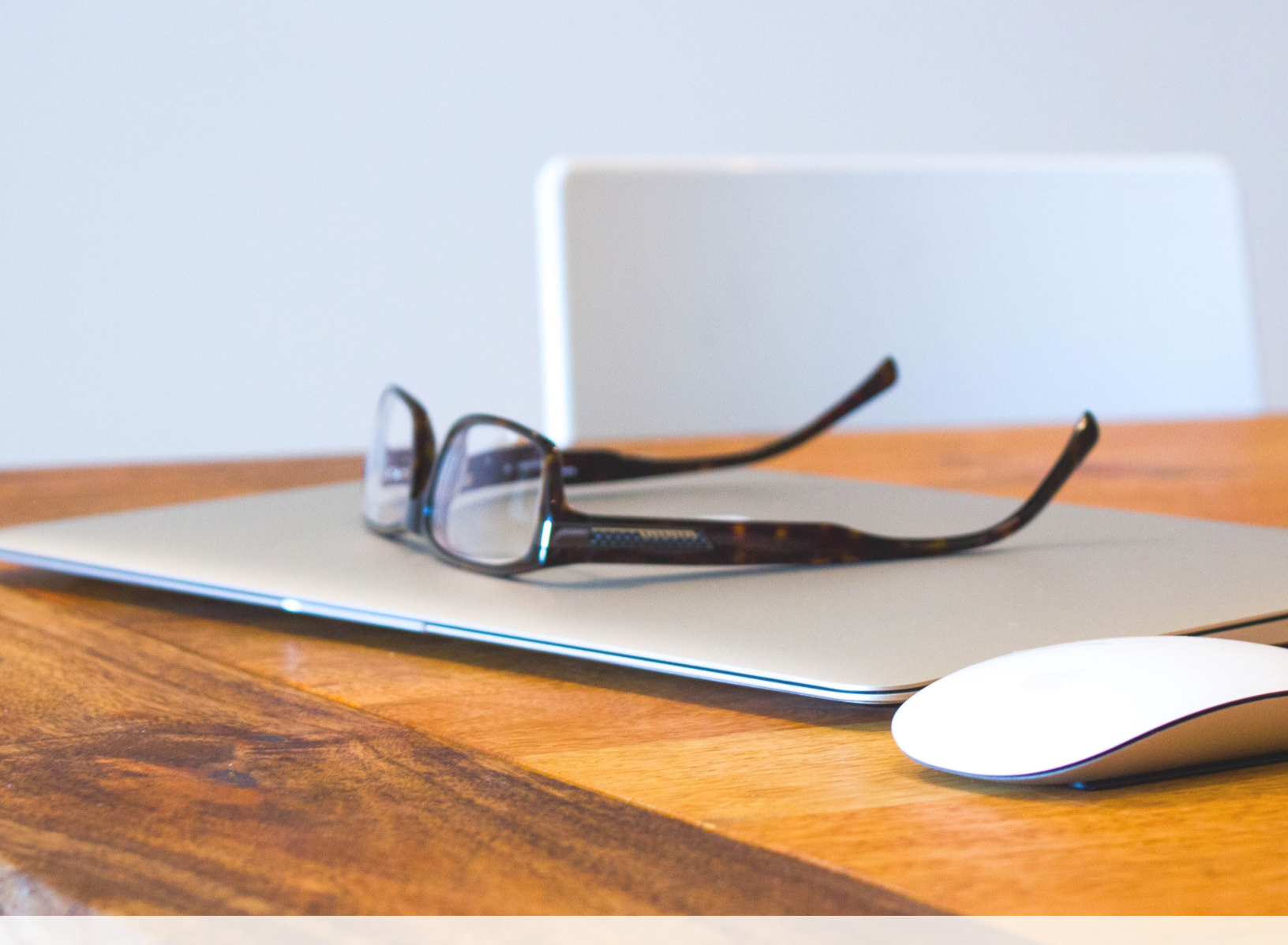

ACCESSING | EXPLORING | SAVING

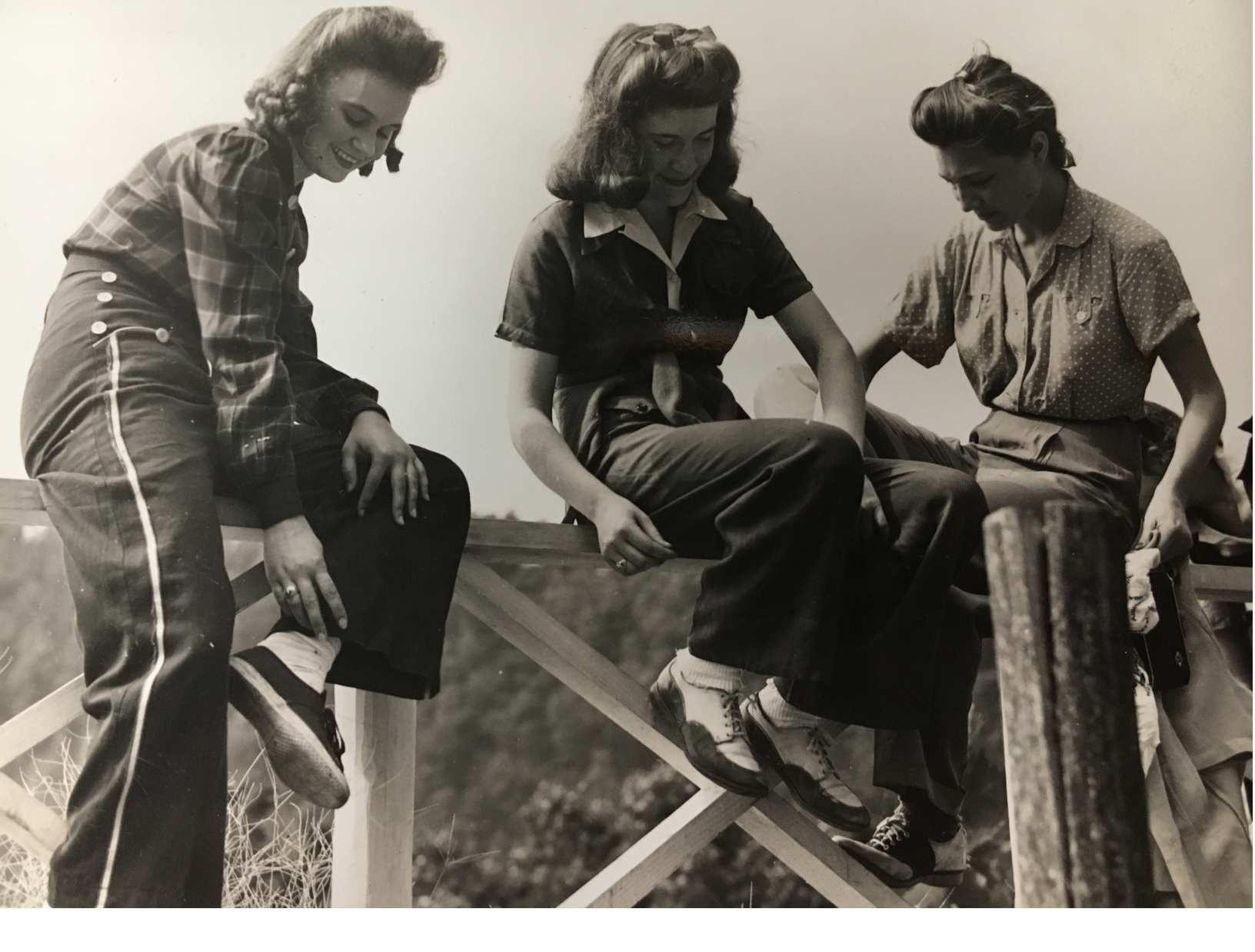

### **Tennessee Virtual Archive**

FROM THE TENNESSEE STATE LIBRARY AND ARCHIVES The Tennessee Virtual Archive (TeVA), is a program of the Tennessee State Library and Archives. Included within the digitized collection are items that highlight Tennessee's unique culture and past. Searchers will find photographs, postcards, audio, video, and other print documents.

This wide range of collections means that there is something for everyone who is interested in looking through the digitized materials. Whether you are a genealogist looking for leads on your family's past, or if you are a student who hopes to put together a paper or other multimedia project on Tennessee history for your class, TeVA can be a significant aid.

# Sample Digitized Collections

- Tennessee Arts Commission Folklife Program Photographs
- Record of Ex-Soldiers in WWI, Tennessee Counties, 1917-1919
- Old Hickory DuPont Gundpowder Plant Photographs
- Robert H. Cartnell Diaries
- Muster Rolls of the 2nd West Tenessee Infantry Regiment (African Descent)
- Gene. A. Stone Korean War Photograph Collection
- Andrew Jackson Collection
- John Sales Vietnam War Collection
- David Franklin Brock Korean War Photograph Collection
- Over Here, Over There -Tennesseans in the First World War
- Women's Suffrage in Tennessee
- Tennessee World War I Gold Star Records, 1918-1924
- Library Photograph Collections
- Oliver Caswell King and Katherine Rutledge King Papers, 1856-1893
- Southern School News
- Maps at the Tennessee State Library and Archives
- Tennessee State Parks Folklife Project Collection
- Genealogical Research Files of Dr. Barbara Long

- Puryear Family Photograph Albums, 1890-1945
- Revolutionary War
- Tennessee Founding and Landmark Documents
- Women in the Civil War
- Christopher D. Ammons
- Alvin C. York
- Ryman Auditorium
- Tennessee School for the Deaf
- Civil War Military Records
- Civilian Conservation Corps
- Looking Back The Civil War in Tennessee
- Civil War Soldier Photographs
- War and Reunion The Lost Cause in Southern Memory
- Civilian Life in the Civil War
- Throwaway History The Broadside in American Culture
- Reconstruction and the African-American Legacy in Tennessee
- Andrew Johnson Collection
- Nineteenth Century Agricultural Resources
- The Scopes 'Monkey' Trial
- Hardy A. Michener, Jr. Journal
- Tennessee State Guard
- Fisk University Scrapbook
- Education Outreach
- Federal Distillery Tax Book for Tennessee, 1796-1801

# Getting started

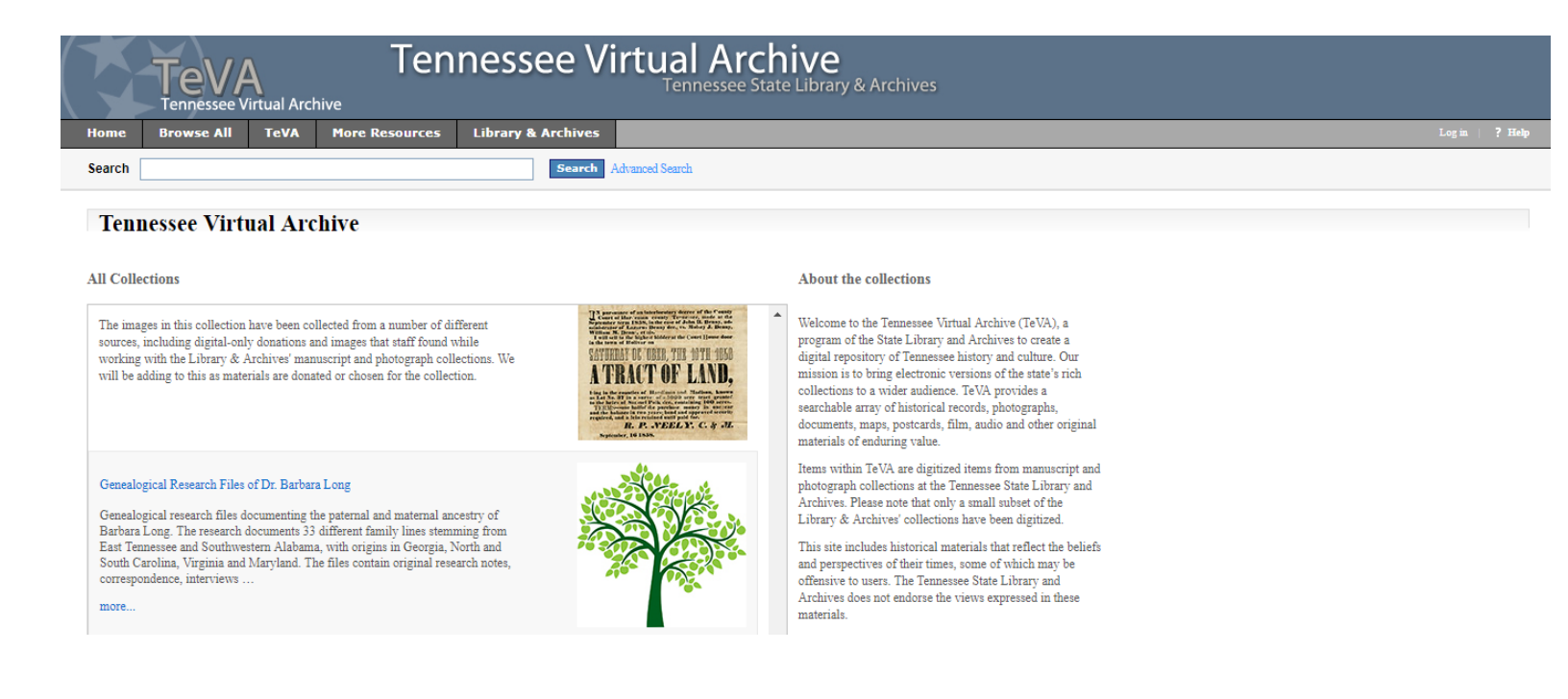

### **STEP 1:** Access TeVA at https://teva.contentdm.oclc.org

This is a good starting point for any collection located at TeVA. Selecting a specific collection on this page can lead the researcher to other collections that may be of use. STEP 2: Orient yourself to the page:a.) A search box for all collections is located at the top of the page.b.) An advanced search can be conducted in a link beside of the search box.

c.) Access is given to all collections on the left-hand column of the page.
c.) The front page also provides a link to finding aids tied to all materials at the Tennessee State Library and Archives that is both digitized and not digitzed. This is located underneath "About the collections" in the righthand column.

### **Search across collections**

| Add or remove other collections to | You've searched: All Collections |                                |                                |                             |                                                |                  |                                  |     |               |  |  |
|------------------------------------|----------------------------------|--------------------------------|--------------------------------|-----------------------------|------------------------------------------------|------------------|----------------------------------|-----|---------------|--|--|
| your search:                       | All fields: Claiborne County 🗙   |                                |                                |                             |                                                |                  |                                  |     |               |  |  |
| Alvin C. York                      |                                  |                                |                                |                             |                                                |                  |                                  |     | (149 results) |  |  |
| 🖉 Andrew Jackson Collection        | Sort by: Relevance               | Display Options                |                                |                             |                                                |                  |                                  |     |               |  |  |
| 🖉 Andrew Johnson Collection        | Dimlar: 100 -                    |                                |                                |                             |                                                |                  |                                  | 1 2 | Next 🕨        |  |  |
| 🖉 Arts, Crafts & Folklife Photos   | Display: 100 🗸                   |                                |                                |                             |                                                |                  |                                  |     |               |  |  |
| Bernhardt Wall Etchings            |                                  | the Agency Car                 |                                |                             |                                                | The Hart         |                                  |     |               |  |  |
| <ul> <li>Show 55 more</li> </ul>   | All and a                        |                                | No Star                        | IMAGE                       | The Ster                                       |                  |                                  |     |               |  |  |
| Narrow your search by:             |                                  |                                |                                | ×0 1<br>9                   | inter site                                     | 115 1)           |                                  |     |               |  |  |
| ▶ Creator                          | 1999年199                         | and the second                 | The sea                        | NOT YET<br>AVAILABLE        | and the second                                 | 1                | ile:<br>Min Min.                 |     |               |  |  |
| ▹ Coverage                         | Union County general             | Letter from                    | Discharge certificate          | Claiborne County            | Page 31                                        | Page 41          | Page 343                         |     |               |  |  |
| ▶ Date                             | highway map (1953)               | Confederate Wiley<br>Bartlette | of Pvt. Ålexander C.<br>Walker | [historical map]            |                                                |                  |                                  |     |               |  |  |
| Subject                            |                                  |                                |                                |                             |                                                |                  |                                  |     |               |  |  |
|                                    | IMAGE                            |                                |                                |                             | SP                                             |                  |                                  |     |               |  |  |
|                                    | Claiborne County,<br>Tennessee   | Page 119                       | Page 59                        | People at Cumberland<br>Gap | Carte de Visite of Lt.<br>Thomas C. White, Co. | See the Pinnacle | Letter from<br>Confederate Wiley |     |               |  |  |

**STEP 1:** You can choose to search through information located in all digital collections. Access the "Search" feature located at the top of the page. Make certain the top left box reads "Search."

For this exercise, let's start broad and look for "Claiborne County." **STEP 2:** The results page will pull up a number of sources that may be of interest.

Thomas C. White, Co G, 13th Tenn. Cav

We note that one source includes the Civil War discharge papers of Pvt. Alexander C. Walker, an ancestor. If we wish to explore this source further. we click on the image.

STEP 3: Broad searches can produce numerous results. In this case, the search produced 149 results. An Advanced Search limits returns. This feature is located beside of the "Search" feature. There, you can limit the search by creator, coverage, date, or subject. You can also do this with the left-hand "Narrow your search" feature that appears with the source.

artlette at Vicksburg

## Search within a collection

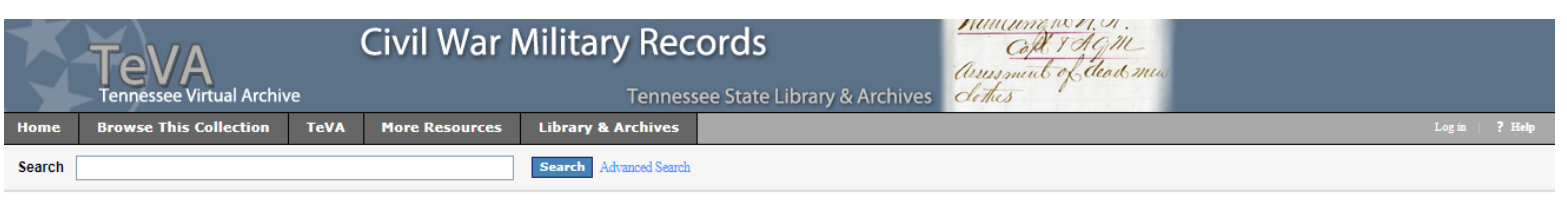

Home >> Civil War Military Records

### **Civil War Military Records**

### About this collection

The images found in this section have been gathered from various manuscript collections and offer a glimpse at the wide variety of material available at the Tennessee State Library and Archives that may be of interest to those researching Civil War history and genealogy. These images illustrate the extensive recordkeeping system at work during the Civil War and demonstrate the complex organizational structure needed to handle the massive accumulation of records. From transportation orders to quartermaster records, these items not only provide insight into the soldiers' lives, they also illustrate the costs of war and sacrifices that were made from all facets of society on both the Confederate and Federal sides.

To genealogists and historians, finding enough information to adequately rebuild an individual's military experience during the Civil War can sometimes be a difficult task. Typically, researchers consult the compiled service and pension application records. Occasionally, a muster roll might present a bit of revealing information. There exists, however, a more extensive collection of Civil War materials at the Tennessee State Library and Archives, one that was amassed through the exhaustive recordicepting system that functioned during the Civil War. The images in this collection are intended to expose researchers to the wide variety of Civil War material available at TSLA, and to provide insight into records that provide more detail than the military information generally found in mainstream Civil War research material. A wealth of information is hidden in various collections at TSLA. A brief look at some of the records in this unit takes the researcher fron preparations before the beginning of the war to long after, when soldiers returned home and attempted to rebuild their lives and when states strove to reconstruct and restore.

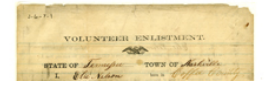

Tennessee long ago earned the nickname "The Volunteer State." Although Tennessee was divided on issues such as secession and Confederate or Federal sentiment, Tennesseans displayed no hesitancy when it came to defending their cause. With over 186,000 Confederate and approximately 31,000 Federal forces

**Tip 1:** If you would like to explore a specific collection, you can select it from the home page.

On the collection page, you will find a description of the collection along with recent additions that have been made to the collection. Tip 2: If you now use the "Search" feature at the top of the page, it will only return results from the particular collection that you selected. You can narrow the search further within the collection by using the "Advanced Search" feature.

### Recent Additions

### Receive updates for this collection

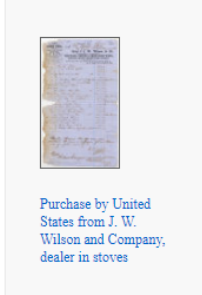

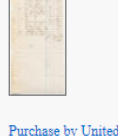

States from Alexander Fall, dealer in hardware and cutlery

**Tip 3:** If a particular collection is of longterm interest to you, you can ask the State Library and Archives to notify you when new items are added to the collection. Simply click on "Receive updates for this collection" on the collection homepage, located on the left side of the screen.

### **Tips for search terms**

|                                                            | TeVA<br>Tennessee Virtual Archiv                       | (<br>ve | Civil War N    | Archives dottes         |         |                                                                                     |
|------------------------------------------------------------|--------------------------------------------------------|---------|----------------|-------------------------|---------|-------------------------------------------------------------------------------------|
| Home                                                       | Browse This Collection                                 | TeVA    | More Resources | Library & Archives      |         |                                                                                     |
| Search<br>Find res<br>All of th<br>Add anoth<br>► ☎ Search | sults with:<br>ne words  refield rch by date Clear All |         | in             | Search Close Advanced S | earch 😢 | Searching collections:<br>• Civil War Military Records<br>Add or remove collections |

**Tip 1:** Today's spelling is not always similar to the spelling of the past.

For help with 19th century spelling, visit the Oxford English Dictionary's notes on 19th century spelling variations at

http://public.oed.com/ aspects-ofenglish/english-intime/nineteenthcentury-english-anoverview/ **Tip 2:** Remember, the present names given to past events were not always the given names in the given period. The Civil War took on a number of names, ranging from 'the war" to "the rebellion."

Likewise, the White House was often referred to as the "Executive Mansion." **Tip 3:** To maximize the best results, use quotation marks to isolate words or phrases that might appear together.

For example, "the Republican Court" was a common phrase used for the presidential administrations of the 19th century. Writing these words separately can complicate the search results.

# How to download & print results

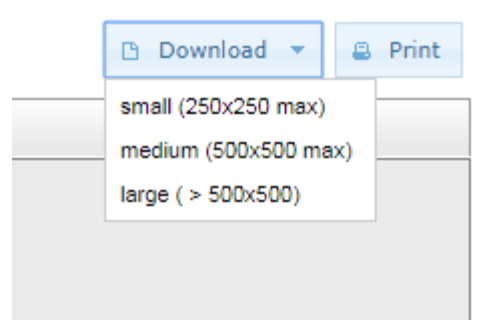

Tip 1: All digital sources at TeVA have a "Download" and "Print" button at the top right corner of the source page. Tip 2: The "Download" tab is a drop-down button. You can choose the quality of the image that you download - "small," "medium," or "large." Keep in mind how you are using these sources when you download - if it is related to a for-profit project, you will need to receive permission. Tip 3: To print, simply select the "Print" button. Make certain that your pop-up blocker is disabled for this page, as it will pull up a separate screen in order for you to print.

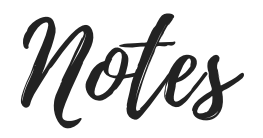

OCTOBER 12, 2017 | 3:00 PM | ABRAHAM LINCOLN LIBRARY AND MUSEUM